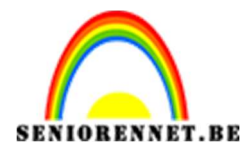

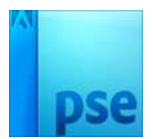

## <u>In een glasbal</u>

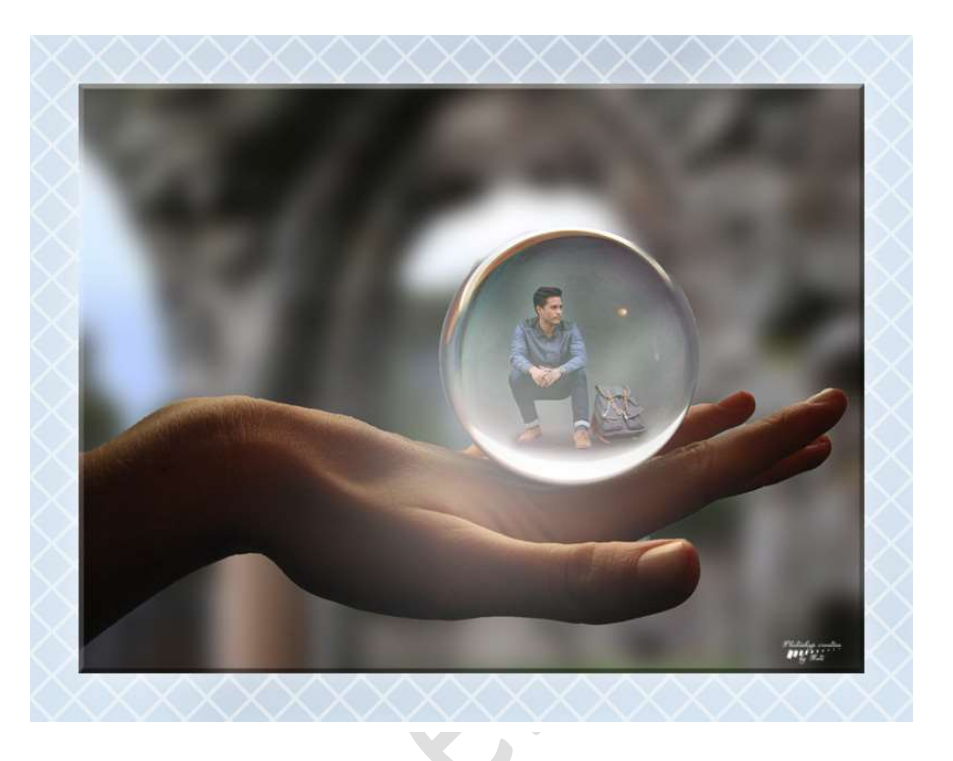

**Benodigdheden:** Achtergrond, hand met bal, man 1 of man 2 of afbeelding naar keuze.

https://drive.google.com/drive/u/0/folders/1gtCvssXesXH6gy-Ox2R5cy-7\_w9faliN

- 1. Open een nieuw document van **2816 x 2112 px 72 ppi** transparante achtergrond.
- 2. Voeg de achtergrond afbeelding toe en maak deze merkelijk groter.

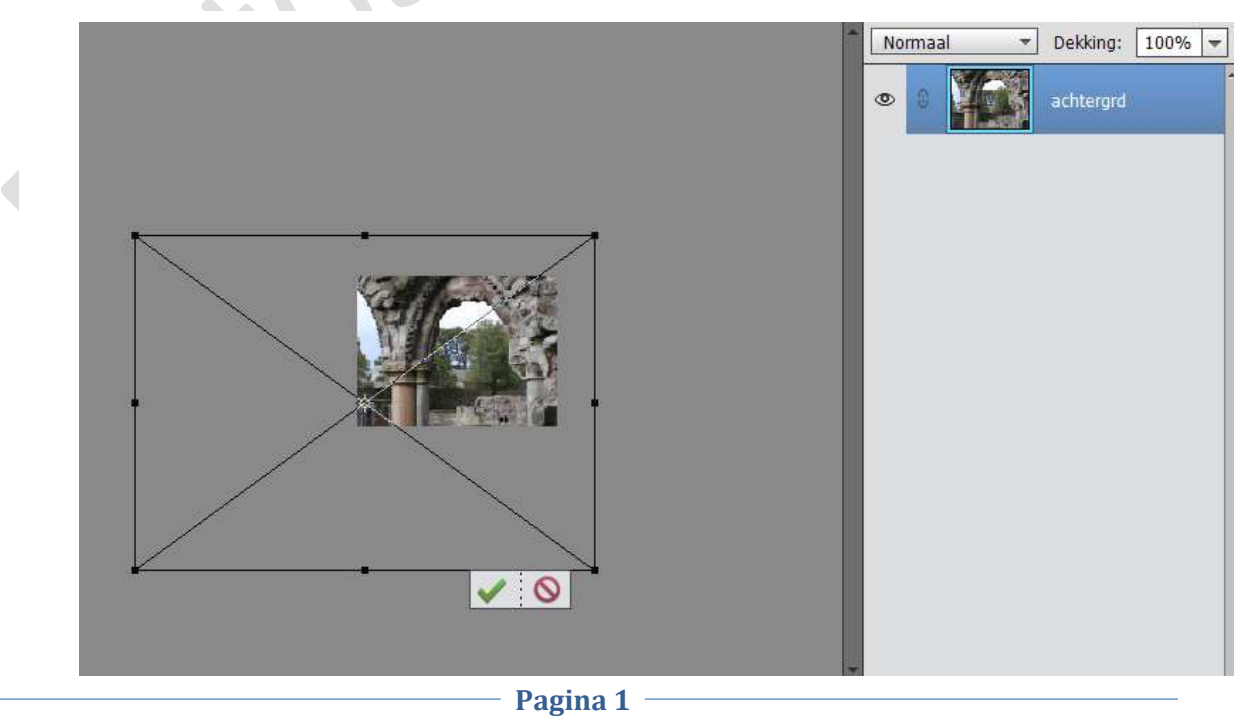

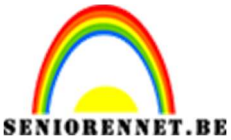

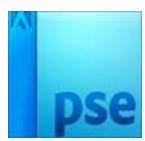

3. Vereenvoudig de afbeelding.
 Ga naar Filter → Vervagen → Gaussiaans vervagen: 44,2 px

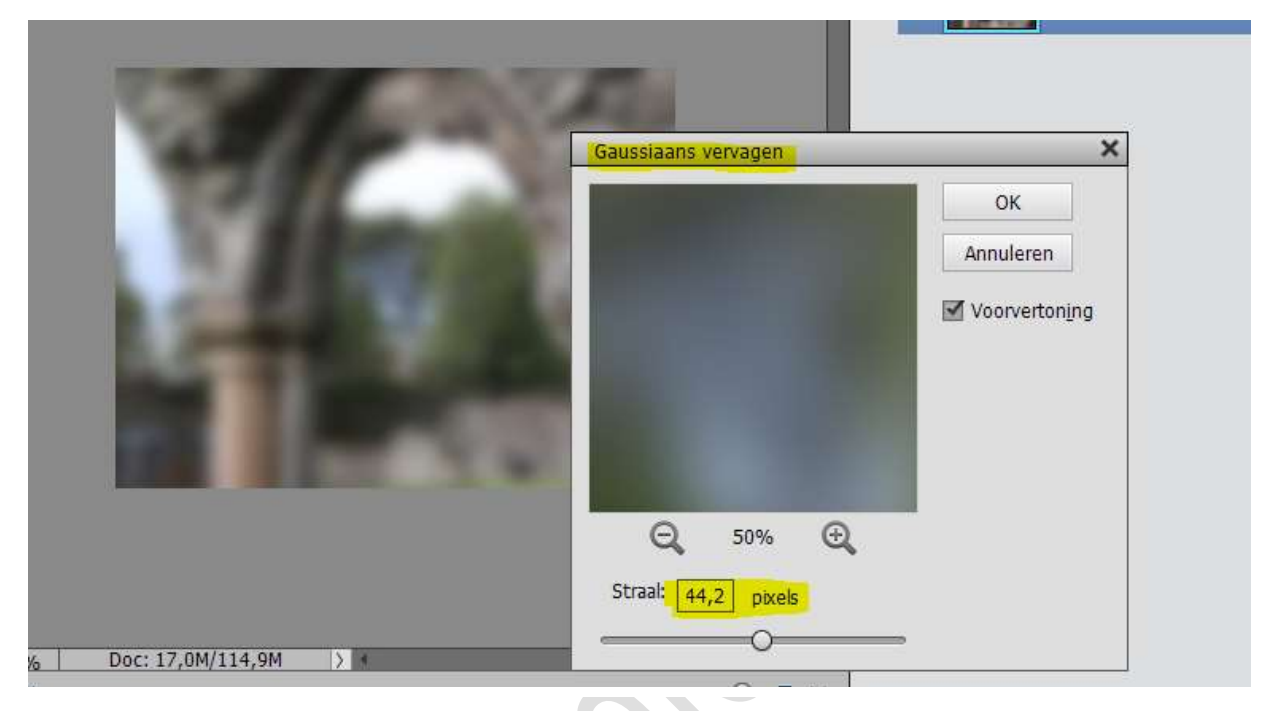

4. Open het document "bal".
Selecteer deze mooi uit.
Plaats de selectie op een nieuwe laag.
Voeg deze selectie toe aan jouw werkdocument.

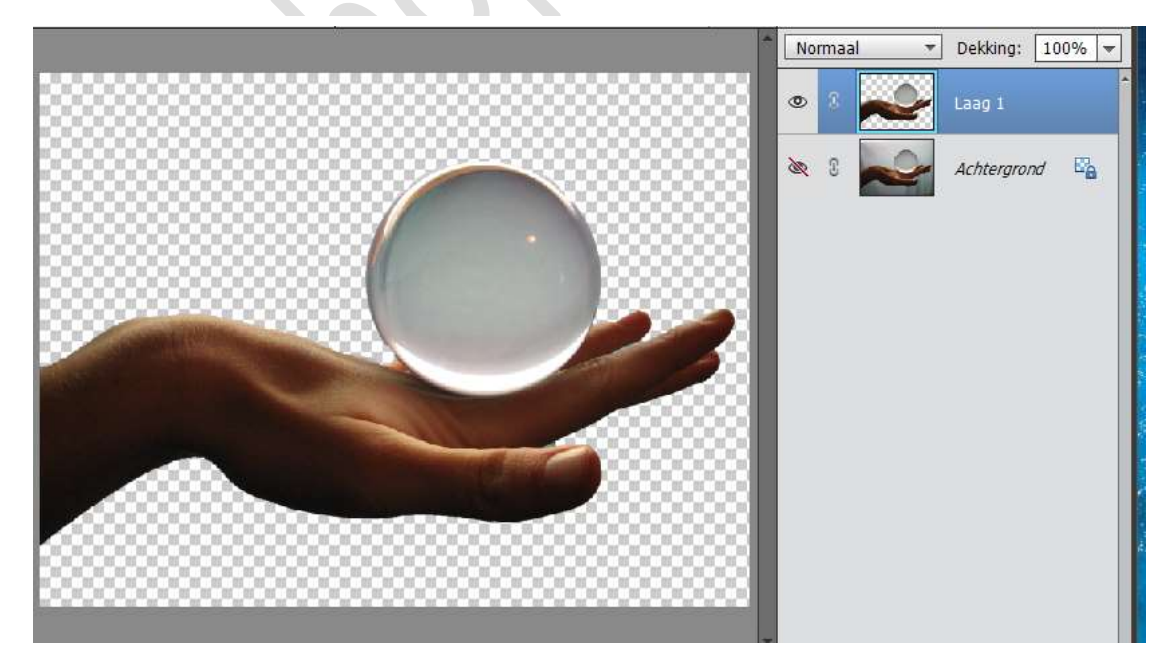

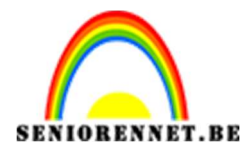

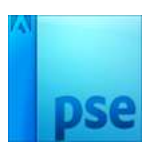

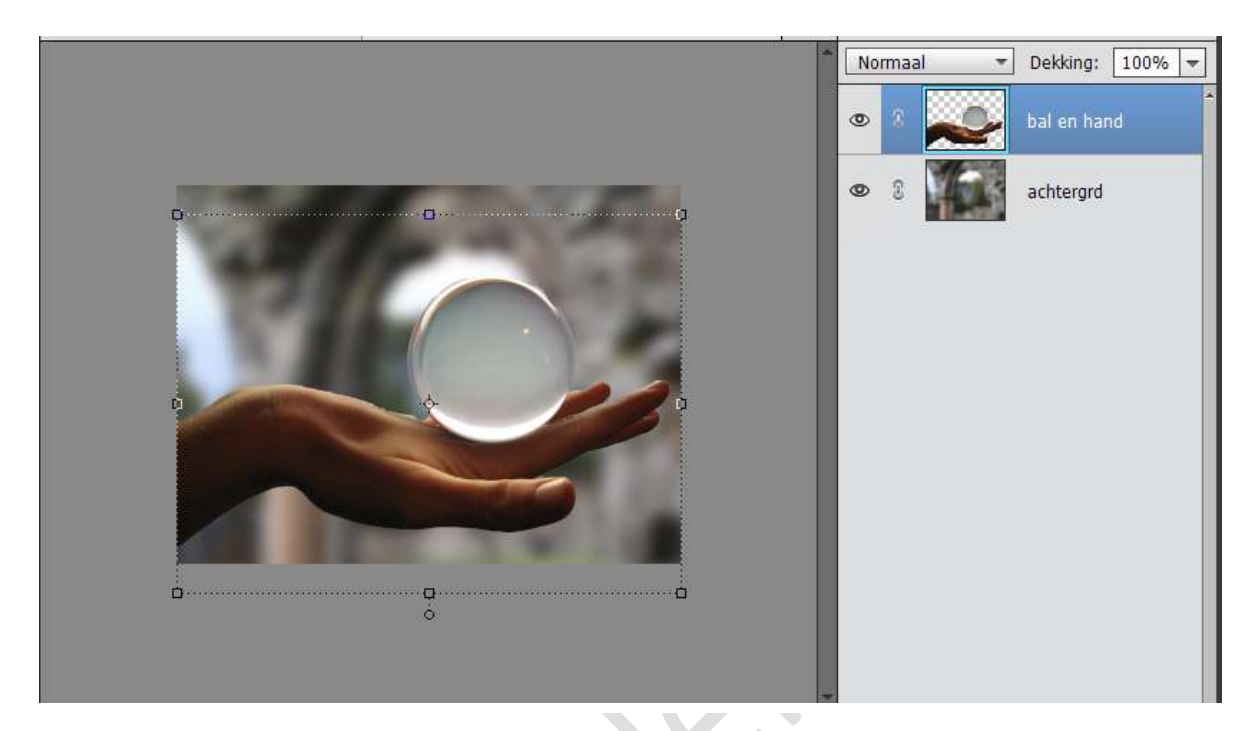

5. Open de afbeelding van de man naar keuze of eigen afbeelding. Selecteer deze uit.

Plaats deze **boven** de bal en hand. **Pas** de **grootte** van uw afbeelding **aan**, zodat het passend is in de bal.

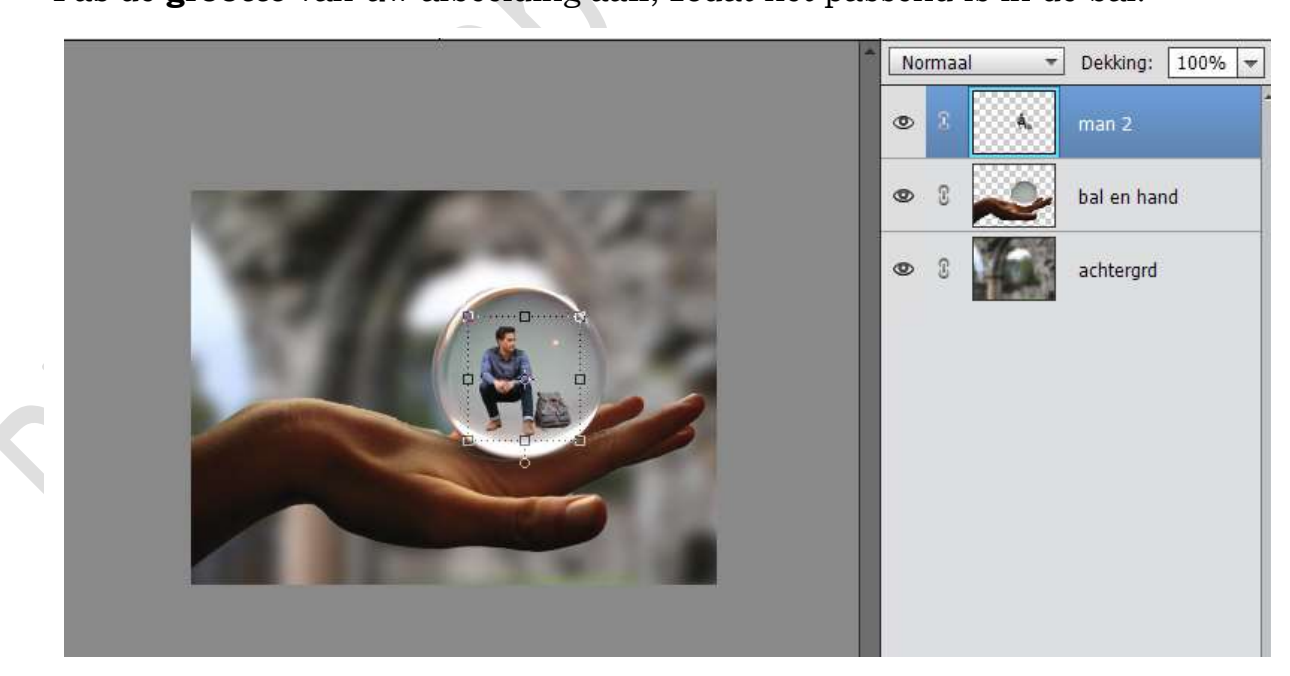

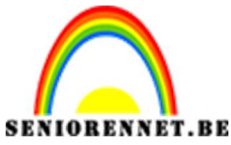

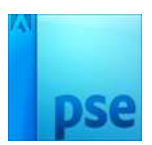

 Plaats een nieuwe laag onder de laag man en noem deze schaduw. Neem een zacht zwart penseel van 80 px – dekking 35% Schilder onder de man schaduwen.

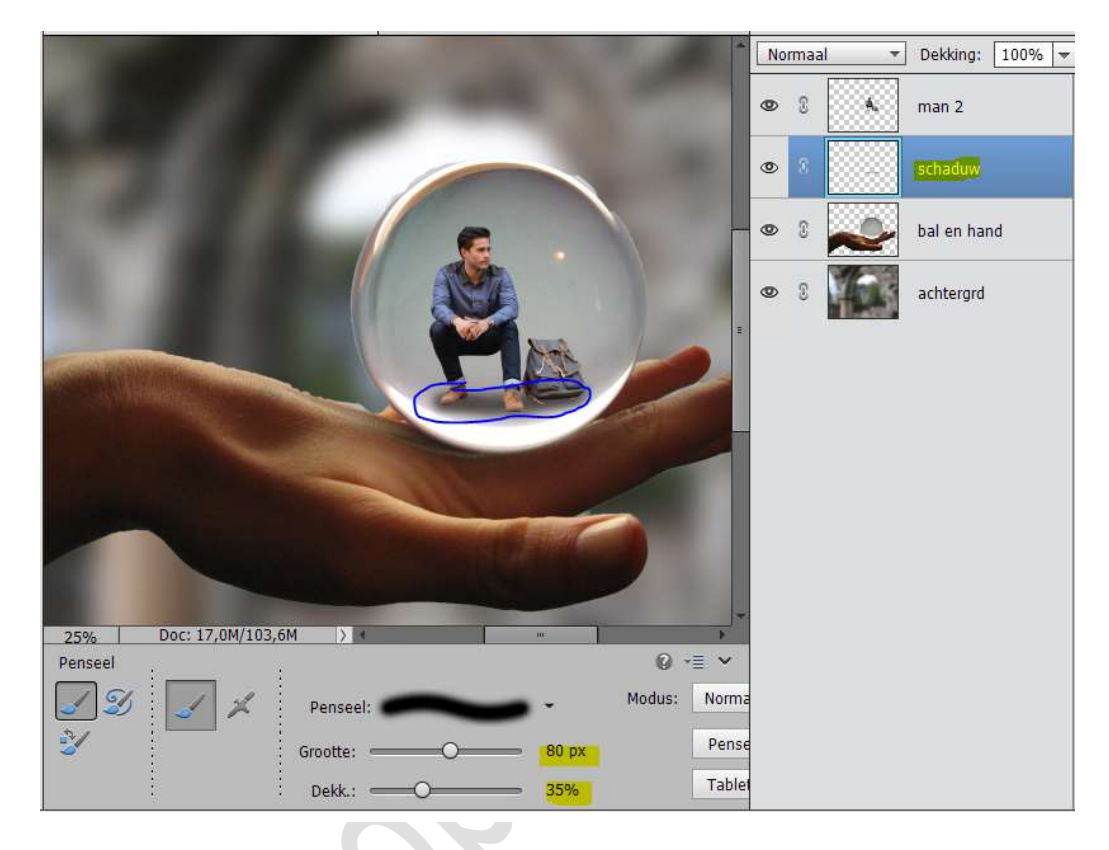

7. Plaats boven de laag schaduw een nieuwe laag. Noem deze schaduw Gaussiaans vervagen. Neem een zacht zwart penseel van 80 px - dekking: 100 px Schilder willekeurige vormen.

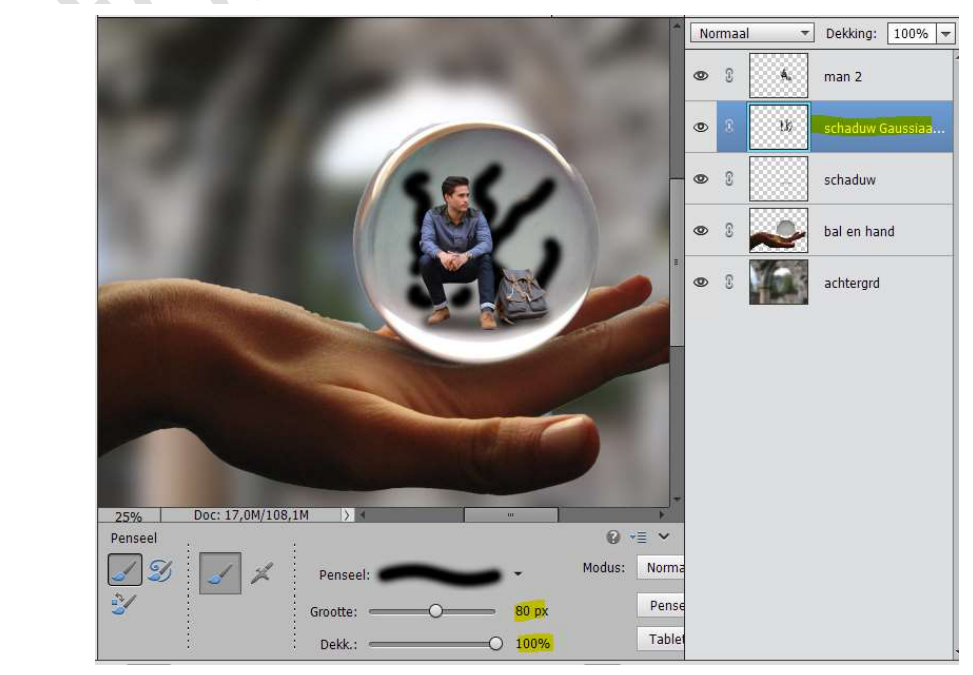

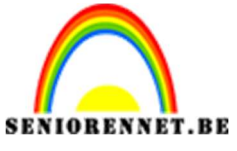

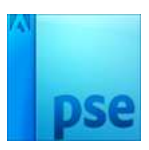

BENNET.BE PSE- In een glasbal Ga naar Filter → Vervagen → Gaussiaans vervagen → 64 px.

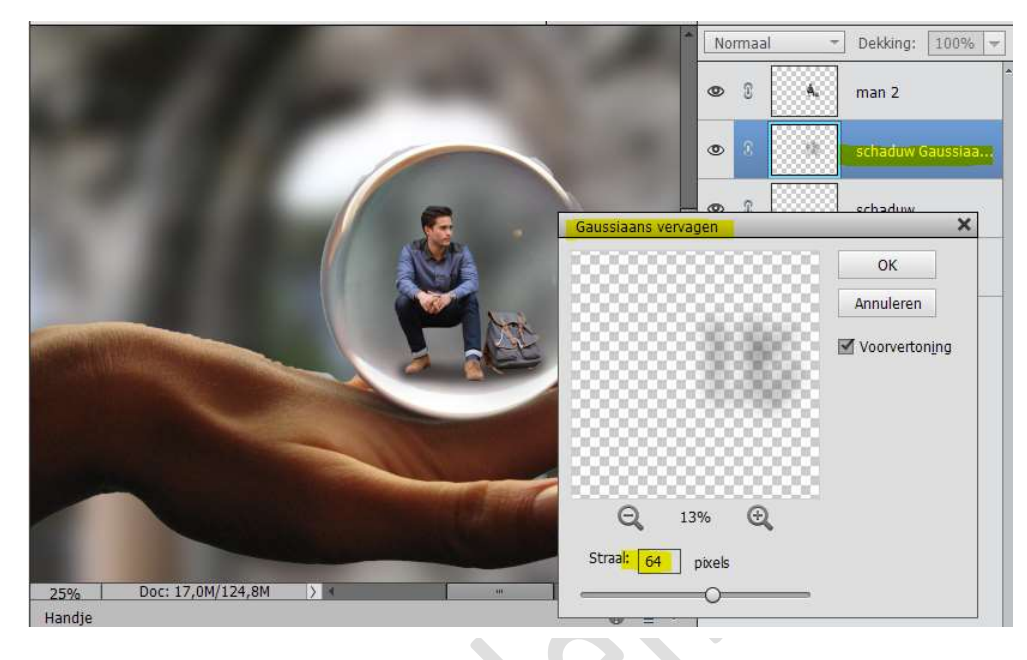

 Activeer de laag "hand en bal". Neem Ovaal selectiekader en maak een cirkelselectie van de bal. Doe CTRL+J op een nieuwe laag.

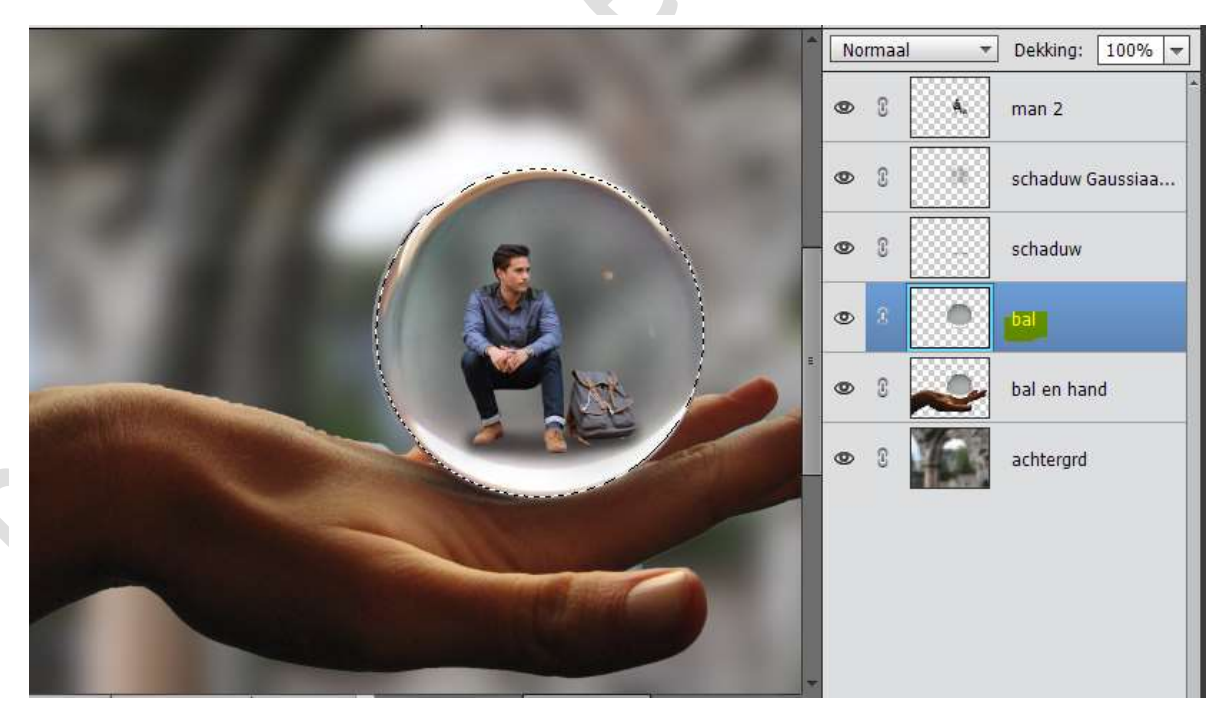

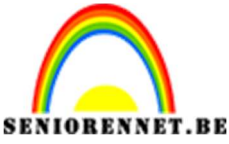

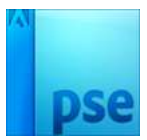

 Sleep de laag boven de laag van de man of uw eigen afbeelding. Zet de laagmodus van deze laag op Fel Licht en de laagdekking op 75%

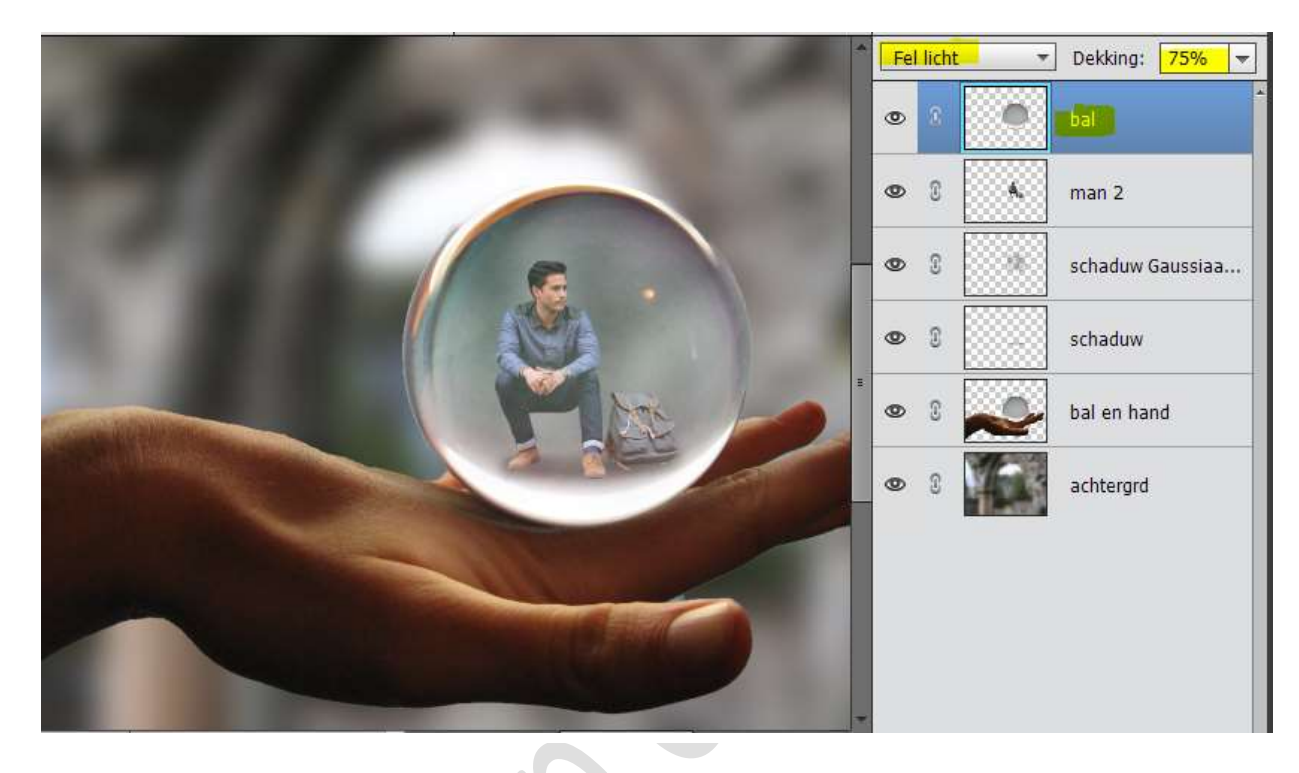

Hang een **laagmasker** aan de laag van de bal. Neem een **zacht zwart penseel** van **80px** en **verzacht de randen** wat.

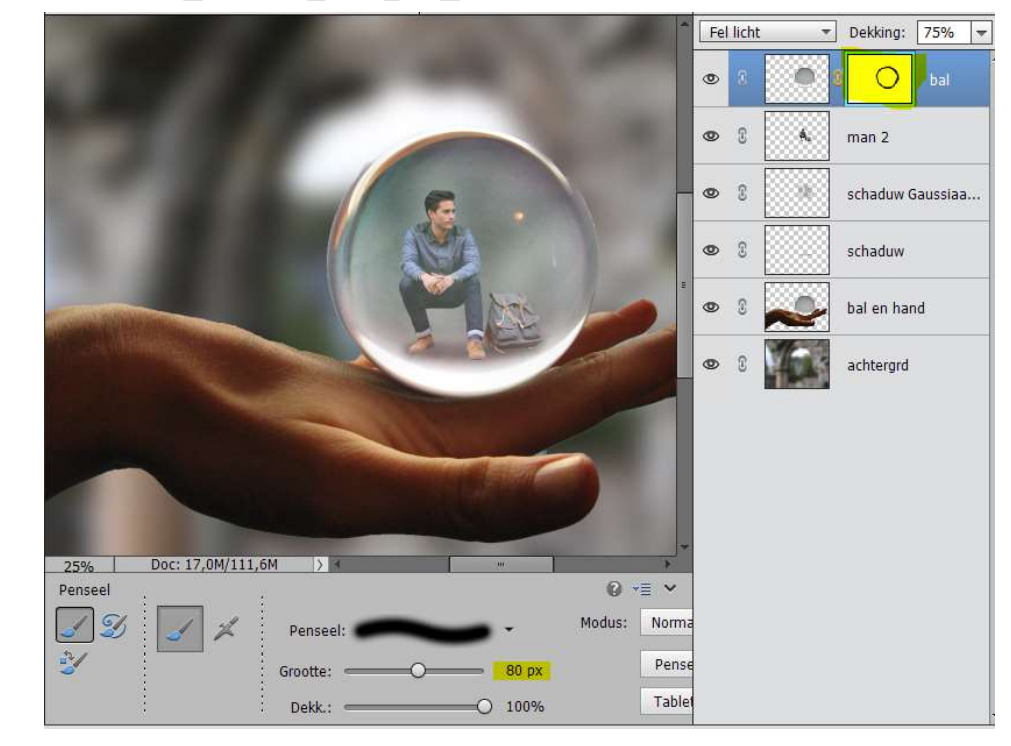

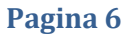

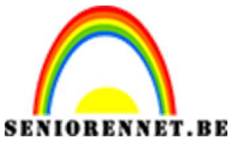

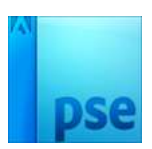

10. Doe CTRL+Alt+Shift+E om een samengevoegde laag te krijgen.

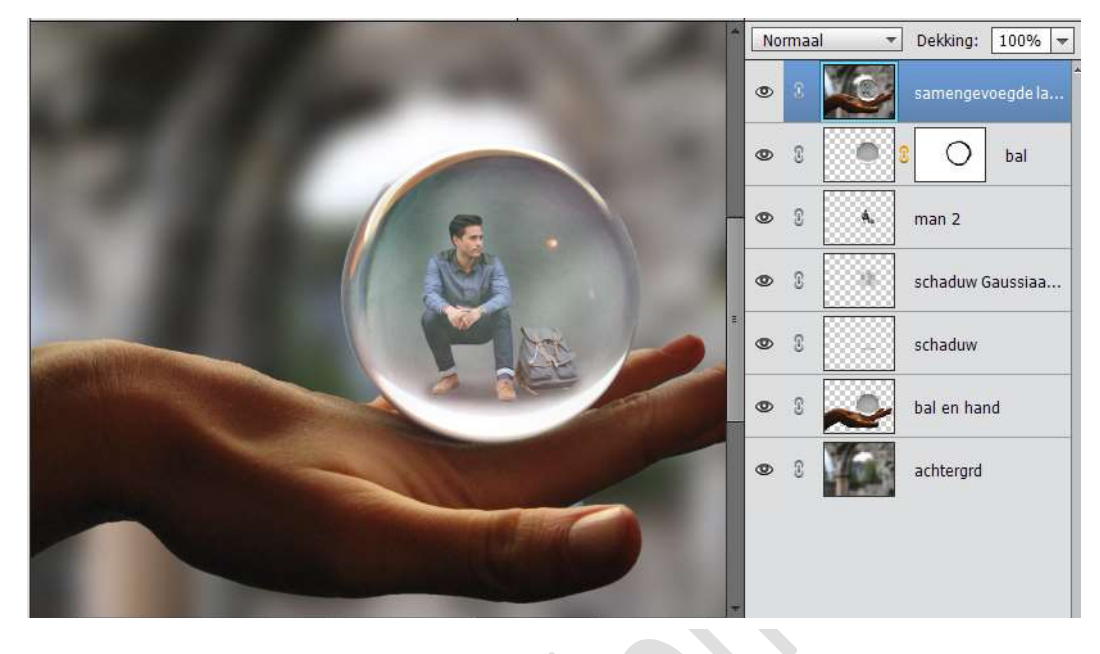

Voeg een Aanpassingslaag "Helderheid/Contrast' toe van : -30 ; 30.

| Normaal                                         | ▼         Dekking:         100%         ▼           8         Helde |
|-------------------------------------------------|---------------------------------------------------------------------|
| B                                               | samengevoegde la                                                    |
| Contrast: 🌒 ——————————————————————————————————— | 30                                                                  |
|                                                 |                                                                     |

11. Plaats een nieuwe laag en noem deze zacht wit penseel. Penseelgrootte: 1600 px – dekking 50%. Plaats een stip links onderaan aan de bal.

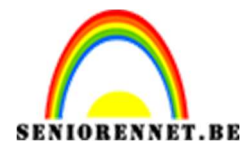

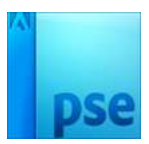

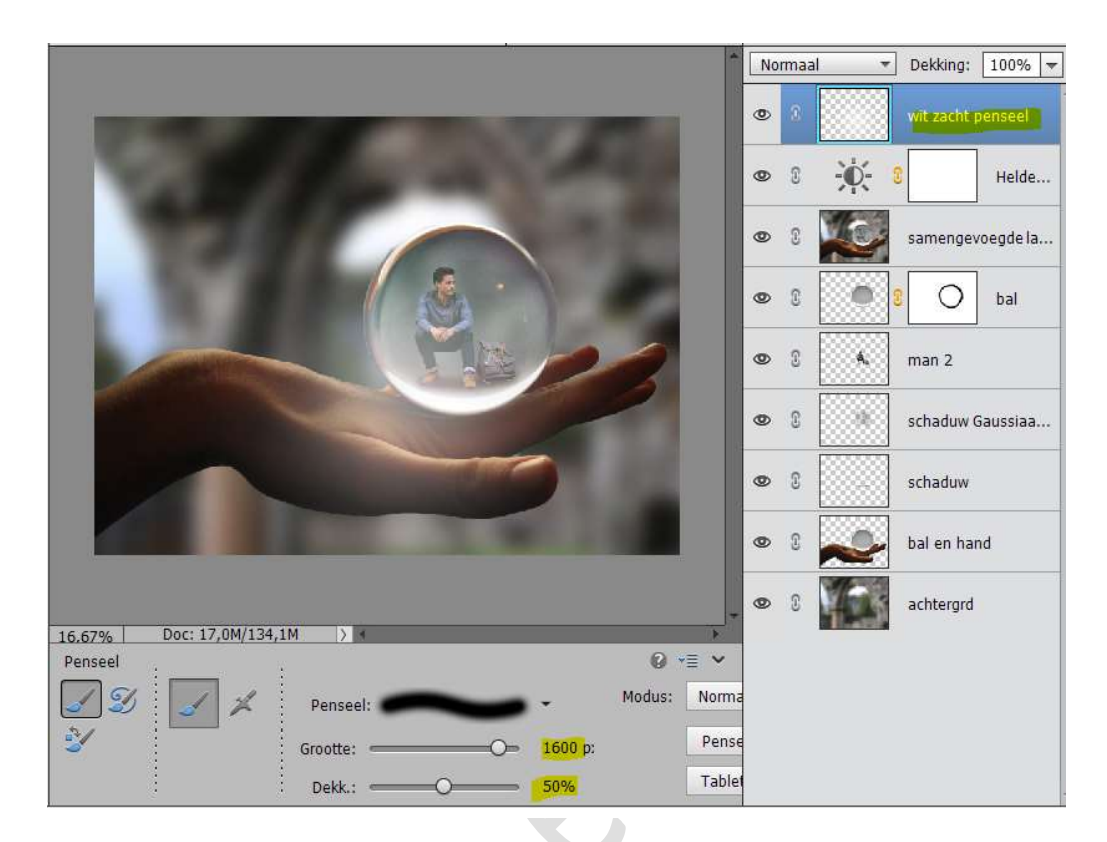

12. We zijn klaar met ons glasbal.
Werk af naar keuze.
Vergeet uw naam niet.
Sla op als PSD: max. 800 px aan langste zijde.
Sla op als JPEG: max. 150 kb

Veel plezier ermee NOTI